# 【macOS】ファイアウォールの設定方法

① 画面左上の Apple のロゴマークをクリックします。

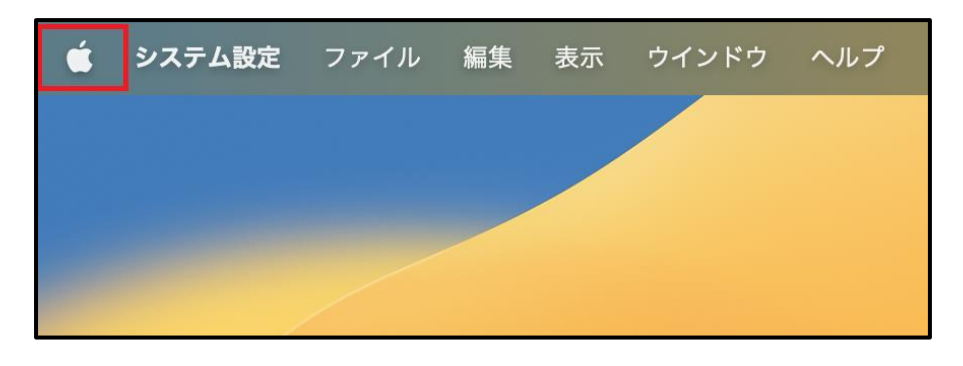

② 「システム設定」をクリックします。

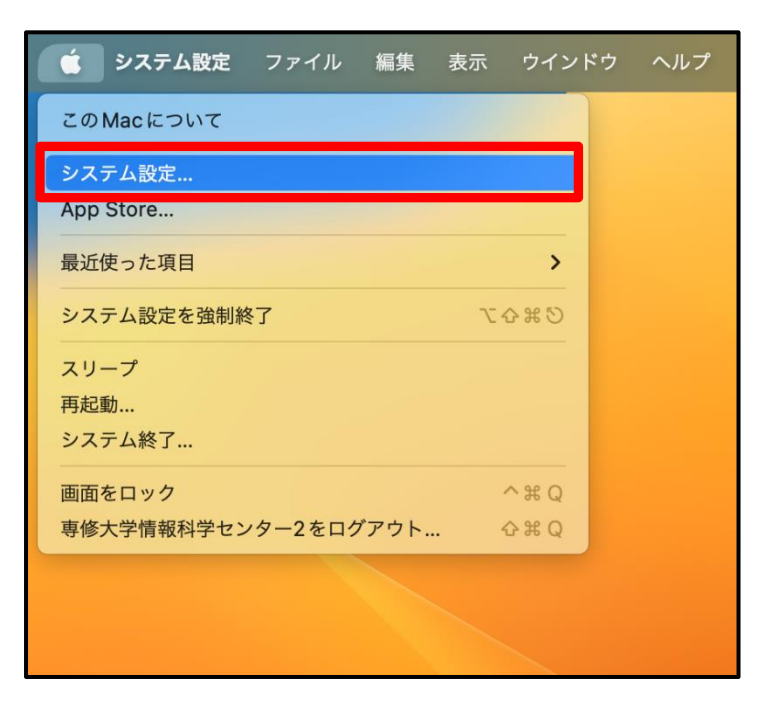

③ 「ネットワーク」>「ファイアウォール※」の順にクリックします。

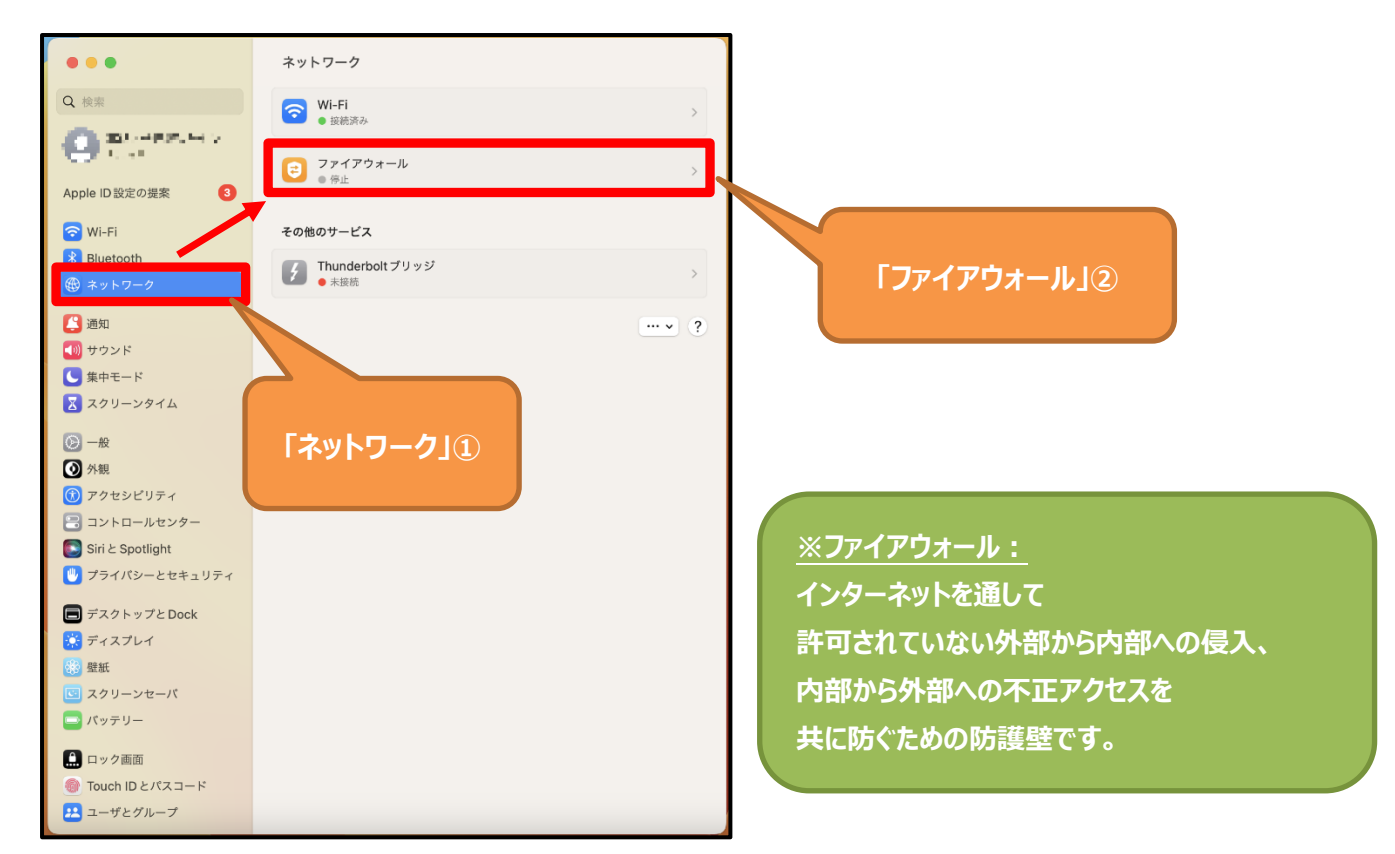

④ 「ファイアウォール」のスイッチをクリックし、オンにします。

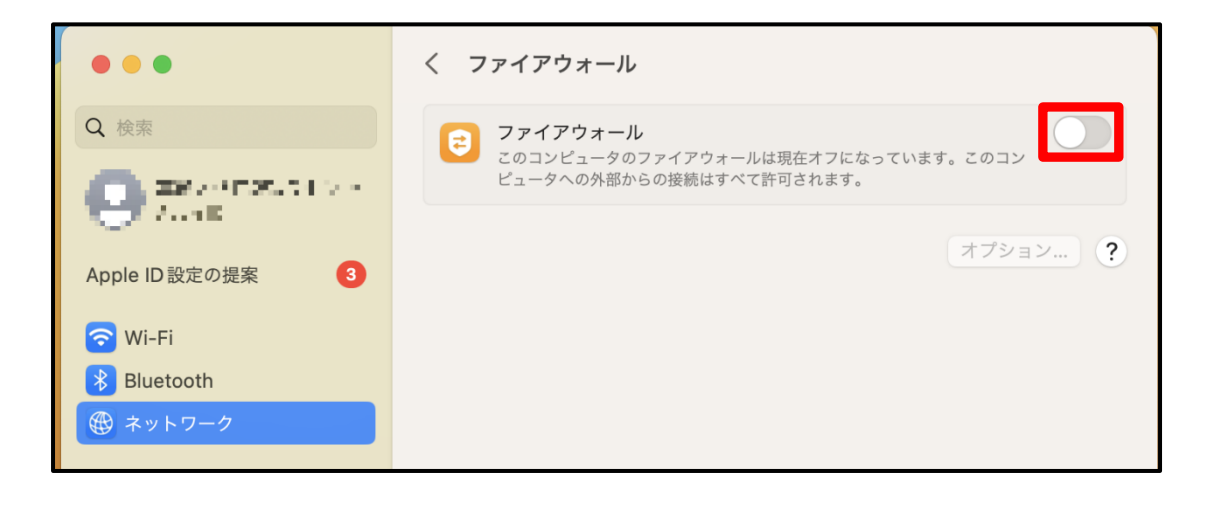

⑤ 「オプション」をクリックします。

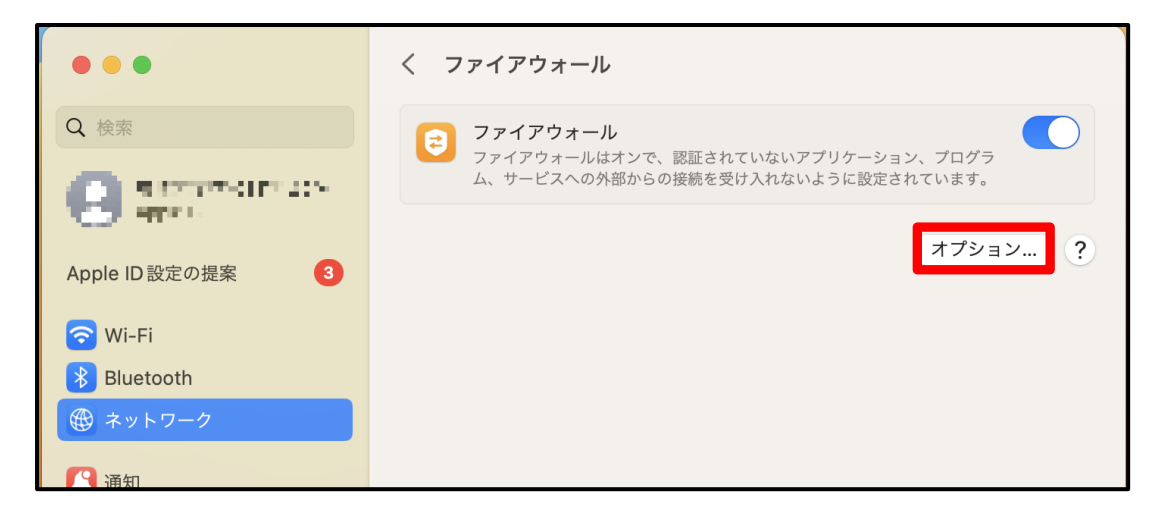

⑥ 任意のスイッチをオンにし、OK をクリックします。

| 外部からの接                                       | 院続をすべてブロック                                                     |                                                              |        |
|----------------------------------------------|----------------------------------------------------------------|--------------------------------------------------------------|--------|
| DHCPやIPSe<br>らの接続をすへ                         | cなどの基本インターネット<br>、てブロックします。                                    | ヽサービスに必要な機能以外への外部                                            | 35     |
|                                              | アプリケ                                                           | ーションなし                                                       |        |
| + -                                          |                                                                |                                                              |        |
| 内蔵ソフトウ                                       | 7ェアが外部からの接続                                                    | を受け入れるのを自動的に許可                                               |        |
| ダウンロート<br>れるのを自動<br>有効な認証機関<br>スされたサービ       | <b>ざされた署名付きソフト<br/>か的に許可</b><br>頃によって署名されたソフト<br>ごスを提供するのを許可しま | <b>ウェアが外部からの接続を受け</b><br>ウェアが、ネットワーク経由でアク <sup>-</sup><br>す。 | tz     |
| <b>ステルスモー</b><br>Pingなど、ICI<br>このコンピュー<br>ん。 | <b>- ドを有効にする</b><br>MPを使用するテストアプリ<br>-タにアクセスしようとする             | リケーションによってネットワークか<br>試みに対して、反応または承認しま <sup>、</sup>           | ю<br>t |
|                                              |                                                                | _                                                            |        |

# 外部からの接続をすべてブロック:

→ファイル共有、画面共有、iTunes ミュージック共有など、全ての共有サービスによる外部からの接続を ブロックします。(iCloud、Dropbox、OneDrive など)

### 内蔵ソフトウェアが外部からの接続を受け入れるのを自動的に許可:

→内蔵されているアプリケーション等が許可した外部から内部へのアクセスを自動的に許可します。

# ダウンロードされた署名付きソフトウェアが外部からの接続を受け入れるのを自動的に許可:

→ダウンロードされたアプリケーション等が許可した外部から内部へのアクセスを自動的に許可します。

# ステルスモードを有効にする:

→mac への所在確認に対して応答しないようにします。

⑦「ファイアウォール」の左横の「<」をクリックします。

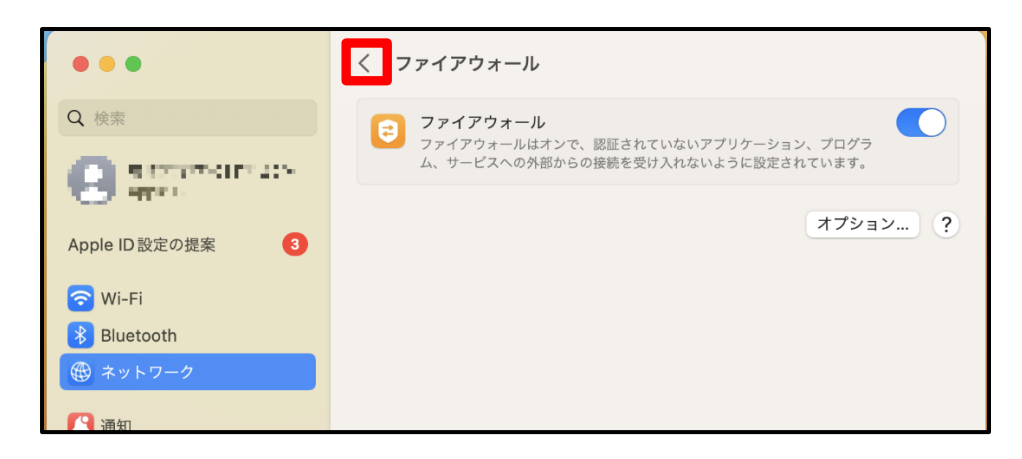

⑧「ファイアウォール」の項目の下に「」と表示されたことを確認できれば、

ファイアウォールの設定の設定は完了です。

| •••                                                           | ネットワーク                                      | 「●動作中」の表示を確認できれば、完了です。 |
|---------------------------------------------------------------|---------------------------------------------|------------------------|
| Q 検索                                                          | ○ Wi-Fi<br>● 接続済み                           |                        |
|                                                               | <ul> <li>マアイアウォール</li> <li>● 動作中</li> </ul> | >                      |
| Apple ID 設定の提案 3                                              |                                             |                        |
| 🛜 Wi-Fi                                                       | その他のサービス                                    |                        |
| <ul> <li>Bluetooth</li> <li>         ・ ホットワーク     </li> </ul> | Thunderbolt ブリッジ     ● 未接続                  | >                      |
| (二) 通知                                                        |                                             |                        |
| 動 サウンド                                                        |                                             |                        |
| └ 集中モード                                                       |                                             |                        |
| 🔀 スクリーンタイム                                                    |                                             |                        |
| 🛞 一般                                                          |                                             |                        |
| ● 外観                                                          |                                             |                        |
| 🔞 アクセシビリティ                                                    |                                             |                        |
| 😑 コントロールセンター                                                  |                                             |                        |
| Siriと Spotlight                                               |                                             |                        |
| 🕛 プライバシーとセキュリティ                                               |                                             |                        |
| 🗐 デスクトップと Dock                                                |                                             |                        |
| 🔅 ディスプレイ                                                      |                                             |                        |
| 🍪 壁紙                                                          |                                             |                        |
| 💷 スクリーンセーバ                                                    |                                             |                        |
| 😑 バッテリー                                                       |                                             |                        |
| 🔝 ロック画面                                                       |                                             |                        |
| 💮 Touch ID とパスコード                                             |                                             |                        |
| 😕 ユーザとグループ                                                    |                                             |                        |